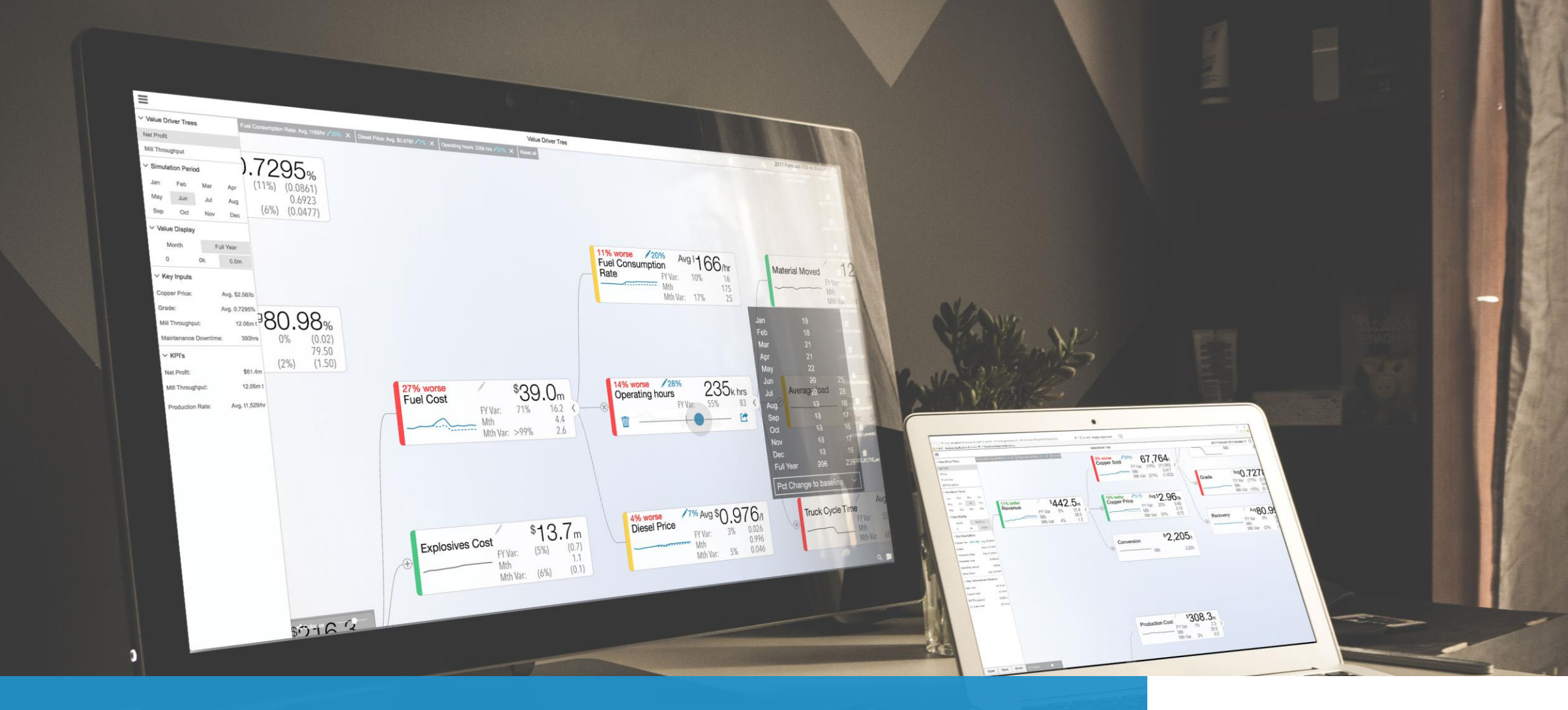

# ValQ Beginner's Tutorial

Creating a Simple Model

NINNE MODERN DIGITAL PLANNING

For Microsoft Power BI

https://valq.com

#### **Copyright Information**

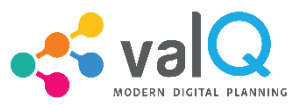

© Visual BI Solutions, Inc. ("Visual BI"). All rights reserved. No part of this document may be reproduced or transmitted in any form or by any means, electronic or mechanical, for any purpose, without the express written permission of Visual BI. Under the law, reproducing includes translating into another language or format. As between the parties, Visual BI retains title to, and ownership of, all proprietary rights with respect to the software contained within its products. The software is protected by United States copyright laws and international treaty provision. Therefore, you must treat the software like any other copyrighted material (e.g. a book or sound recording). Every effort has been made to ensure that the information in this manual is accurate. Visual BI Solutions is not responsible for printing or clerical errors. Information in this document is subject to change without notice.

1 **Trademark Information** Visual BI® and the Visual BI logo design are trademarks of Visual BI in the United States and various other countries. All other trademarks are the property of their respective owners.

2 **Patent Information** The accompanying product is protected by one or more U.S. and foreign patents and/or pending patent applications held by Visual BI.

3 **Microsoft Trademarks** Microsoft and other Microsoft products and services mentioned herein as well as their respective logos are trademarks or registered trademarks of Microsoft Inc. (or a Microsoft affiliate company) in U.S. and other countries. All other product and service names mentioned are the trademarks of their respective companies.

#### Disclaimer

The upcoming screengrabs and contents in this presentation is consistent with the ValQ 1.5 version. The content and chronology may vary according to the version running your models.

#### ValQ for Modern Digital Planning Options For Designing Your Model

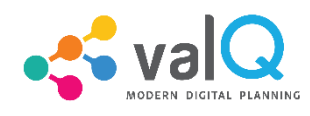

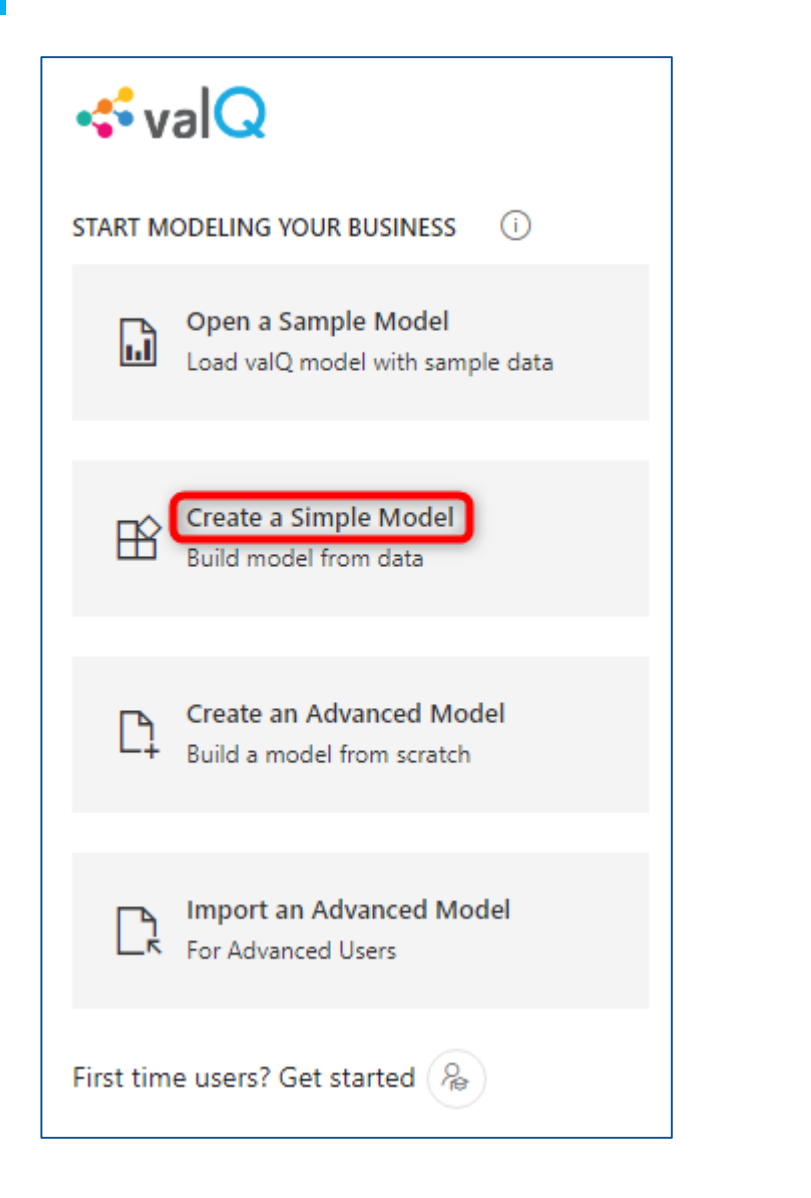

Welcome to the tutorial for creating Simple Models.

A **simple model** is the quickest way to create a model using ValQ.

These models are *simple* – because you can **create a model directly from your data** without much efforts to configure them.

#### Simple Model Steps to Create a Simple Model

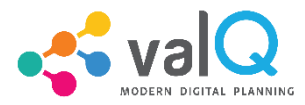

- 1. Have your data ready
- 2. Create a new Power BI report and import your data
- 3. Select the ValQ custom visual
- 4. Activate the ValQ custom visual
- 5. Create a 'Simple Model' from the options available
- 6. Configure your model by assigning additional fields
- 7. Explore your model
- 8. Add children & grand-children nodes
- 9. Wrapping up

#### Simple Model Step 1: Have your data ready

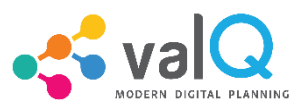

## Download the sales performance dataset from *this location*.

The dataset has the following columns:

- Region
- Product Category
- Sales Rep
- Time Period
- Sales Budget
- Sales Forecast

| Region | Product Category | Sales Rep   | Time Period | Sales Budget        | Sales Forecas |
|--------|------------------|-------------|-------------|---------------------|---------------|
| West   | Consumer         | John Smith  | Jan-19      | 2,808,228           | 1,641,088     |
| West   | Consumer         | John Smith  | Feb-19      | 1,020,429           | 3,435,056     |
| West   | Consumer         | John Smith  | Mar-19      | 2,874,155           | 2,541,367     |
| West   | Consumer         | John Smith  | Apr-19      | 325,562             | 3,123,874     |
| West   | Consumer         | John Smith  | May-19      | 1,760,681           | 178,416       |
| West   | Consumer         | John Smith  | Jun-19      | 1,085,822           | 3,110,783     |
| West   | Consumer         | John Smith  | Jul-19      | 2,609,597           | 1,201,769     |
| West   | Consumer         | John Smith  | Aug-19      | 1,119,970           | 1,821,340     |
| West   | Consumer         | John Smith  | Sep-19      | <mark>68,405</mark> | 1,719,377     |
| West   | Consumer         | John Smith  | Oct-19      | 2,212,858           | 1,206,832     |
| West   | Consumer         | John Smith  | Nov-19      | 2,773,407           | 1,717,663     |
| West   | Consumer         | John Smith  | Dec-19      | 1,358,345           | 651,018       |
| West   | Consumer         | Juan Carlos | Jan-19      | 342,773             | 1,356,447     |
| West   | Consumer         | Juan Carlos | Feb-19      | 1,128,984           | 2,047,160     |
| West   | Consumer         | Juan Carlos | Mar-19      | 687,214             | 1,394,145     |
| West   | Consumer         | Juan Carlos | Apr-19      | 1,864,077           | 2,570,506     |
| West   | Consumer         | Juan Carlos | May-19      | 1,757,670           | 1,537,968     |
| West   | Consumer         | Juan Carlos | Jun-19      | 2,407,271           | 2,332,621     |
| West   | Consumer         | Juan Carlos | Jul-19      | 2,375,706           | 2,741,706     |
| West   | Consumer         | Juan Carlos | Aug-19      | 2,432,600           | 1,347,837     |
| West   | Consumer         | Juan Carlos | Sep-19      | 2,162,203           | 1,796,053     |
| West   | Consumer         | Juan Carlos | Oct-19      | 758,165             | 176,494       |
| West   | Consumer         | Juan Carlos | Nov-19      | 811,209             | 1,227,738     |
| Most   | Consumer         | Hype Porlog |             | 797.375             | 2152661       |

#### Simple Model Step 2: Create a new Power BI report and import your data

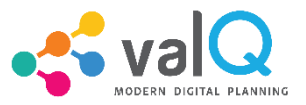

- Open Microsoft Power BI and create a 'new report'
- Import the sales performance dataset using the option Home  $\rightarrow$  Get Data  $\rightarrow$  Excel
- Once done, you will be able to see the dataset in the fields section

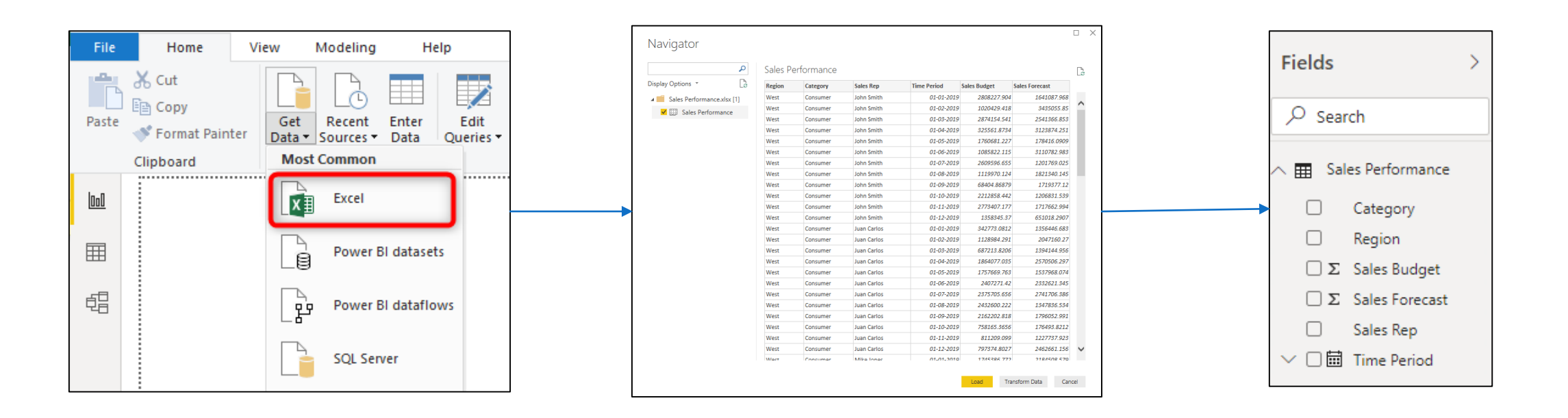

#### Simple Model Step 3: Select the ValQ Custom Visual

- Click the ValQ custom visual to view the below canvas
- Resize the visual to fit the page

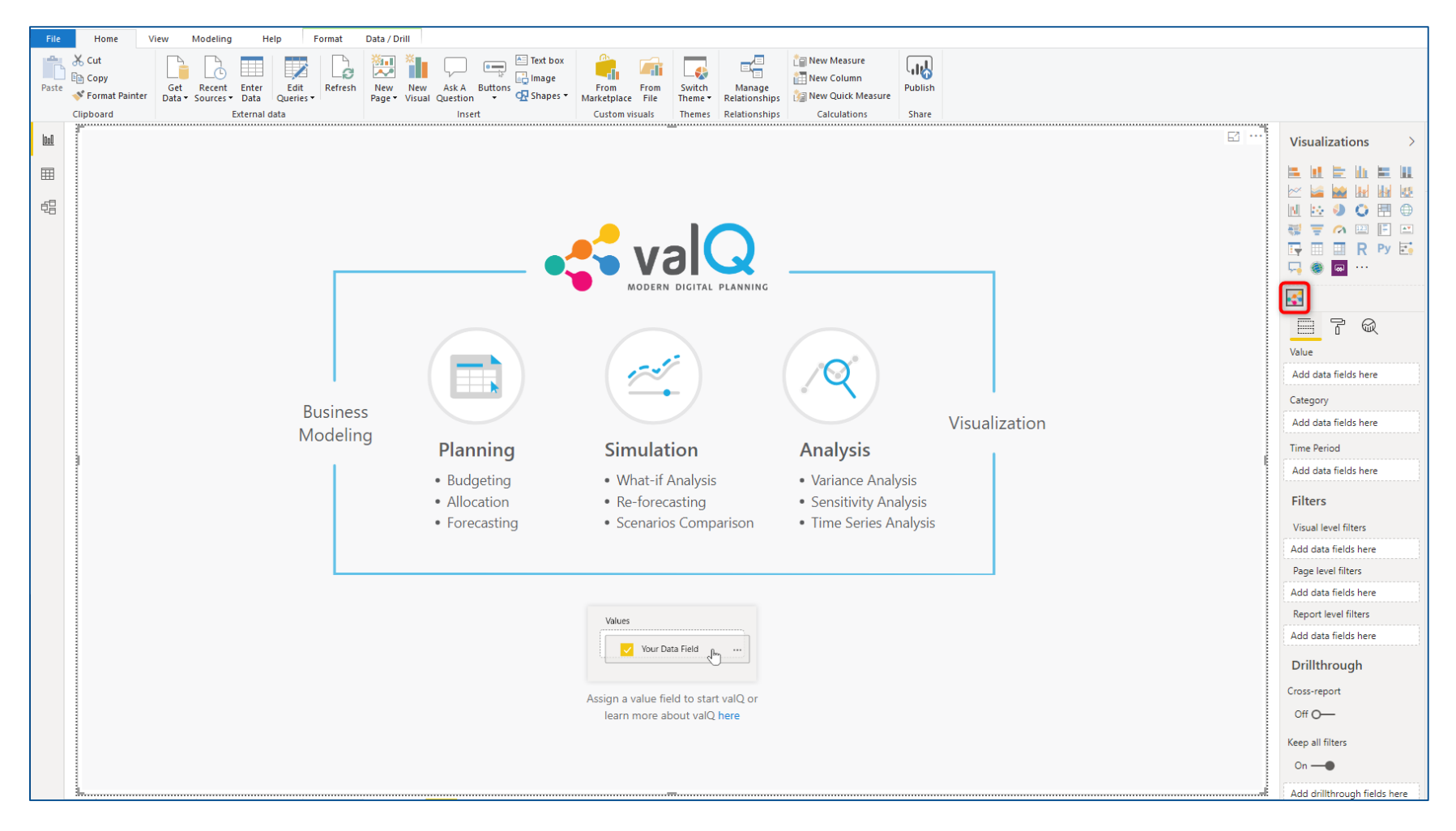

#### Simple Model Step 4: Activate the ValQ Custom Visual

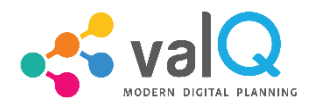

- Select the 'Sales Forecast' checkbox to activate the the ValQ custom visual
- Select 'Close' at the popup window on 'Getting started with valQ'

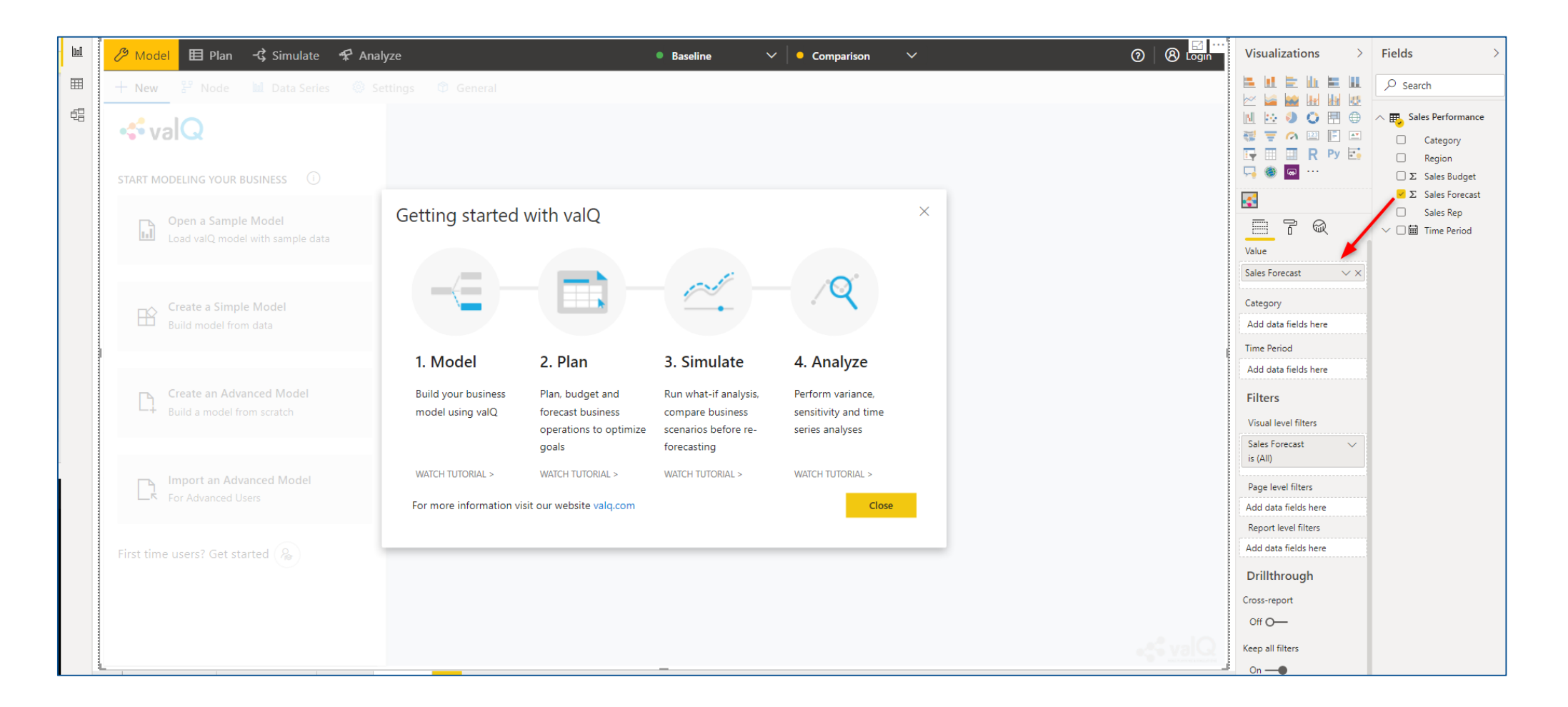

#### Simple Model Step 5: Create a 'Simple Model' from the options available

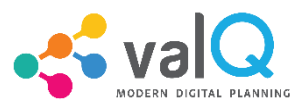

• Click the option "Create a Simple Model"

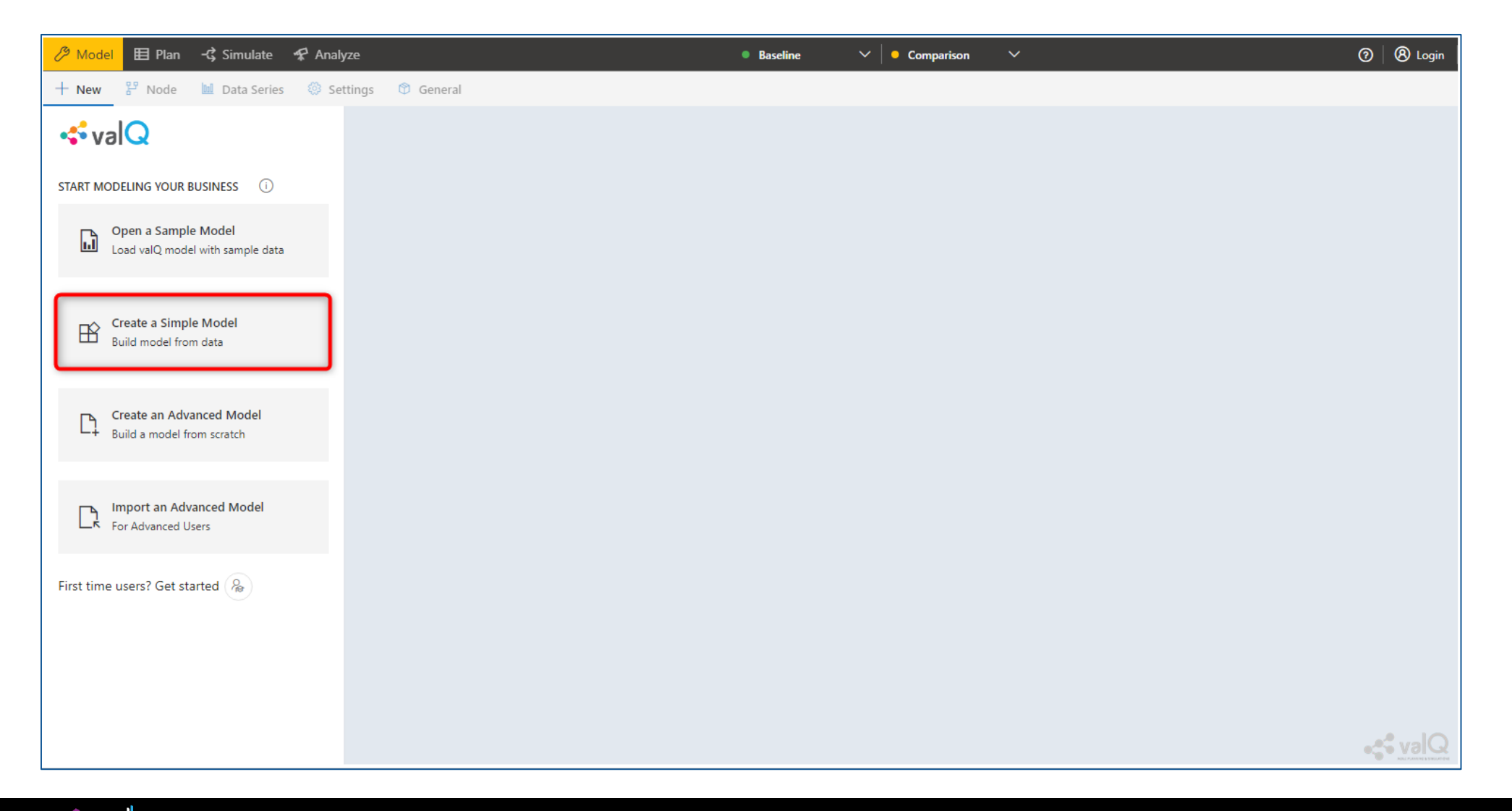

#### Simple Model Step 5: Create a 'Simple Model' from the options available

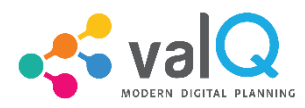

- A model with the Sales Forecast node is created on the canvas at the right
- The hierarchy of the model can be viewed by clicking '+' at the panel on the left

| 🧷 Model 🖽 Plan 🕂 Simulate 🛠 Ana                                                                                            | yze • Baseline • Comparison •                                                                                                    | 0 | 🛞 Login 🛛 |
|----------------------------------------------------------------------------------------------------|----------------------------------------------------------------------------------------------------|---|-----------|
| + New 怒 Node ᡅ Data Series ◎ Se                                                                                            | attings 🔯 General                                                                                                    |   |           |
| + New <sup>§</sup> Node      M Data Series      Search Node      Search Node      NSUMME: Overall       NSales_Forecast: S | Werall Result   551m     Werall Result   551m     Mth Var.   0% 551     Mth Var.   0% 551                                                                                                    |   |           |
|                                                                                                    |                                                                                                    |   |           |
| 🗄 Expand 📃 Collapse                                                                                                    | P Search Image: Control level in the search in the search | - |           |

#### Simple Model Step 6: Configure your model by assigning additional fields

- The model is not complete as we have not yet added all the fields required.
- Drag and drop the remaining fields as shown (Sales Budget to the Value field right after Sales Forecast, Category to Category field, and Time Period to Time Period field)

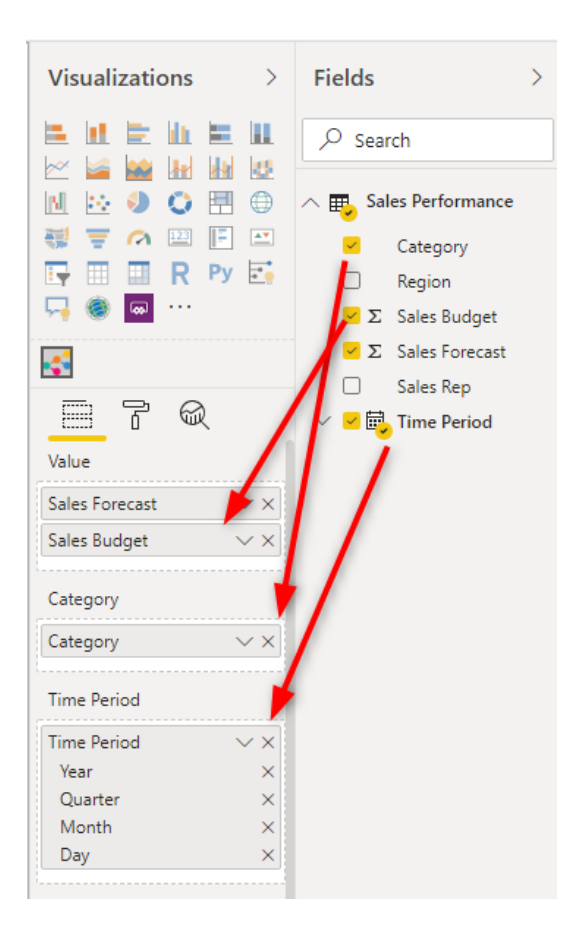

Remove the 'Day' field from Time Period as we will be performing only a monthly analysis.

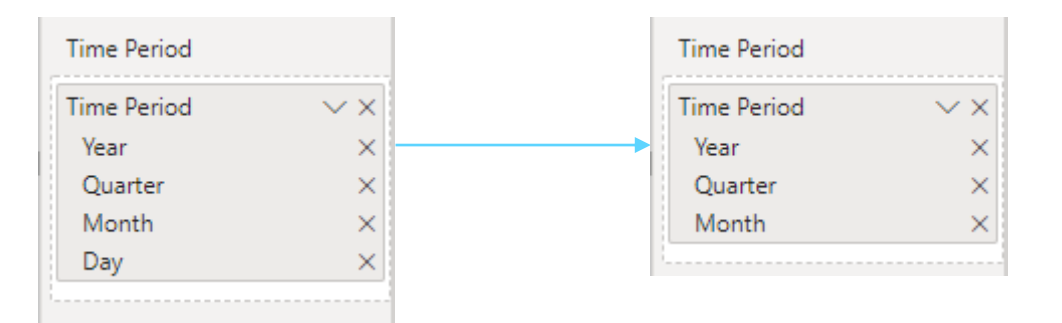

### Simple Model Step 6: Configure your model by assigning additional fields

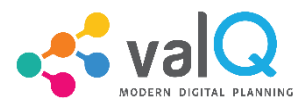

- At this point, the model updates itself to show sales performance by Product Category ۰
- A topmost node is also created with the name "Overall Result", which provides aggregate sales performance ٠

183m

175m

192m

(3%)

24%

FY Var:

FY Var:

Mth Var:

FY Var:

Mth

22

10 (5)

(5) 19

15

Consumer

Industrials

Others

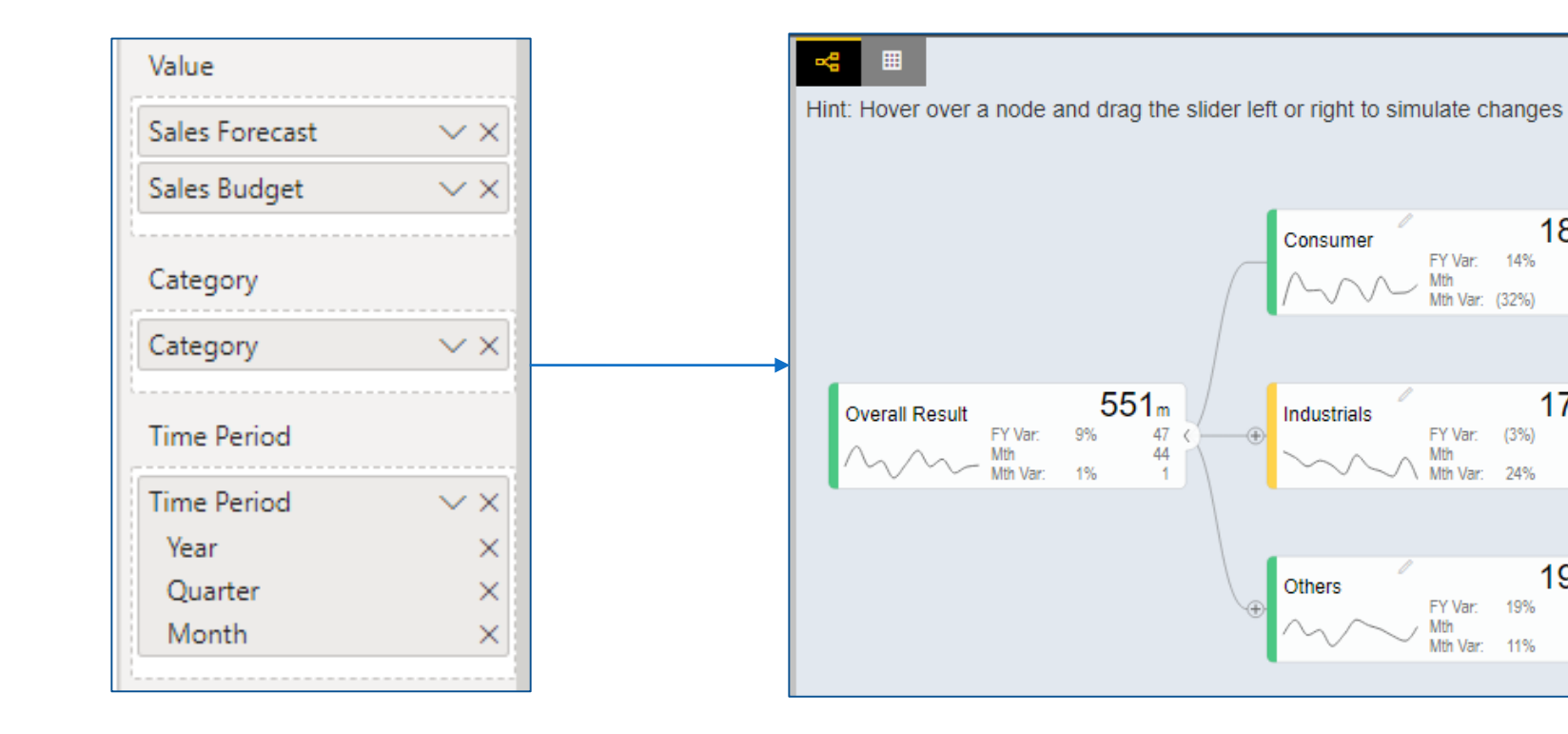

#### Simple Model Step 7: Explore your model

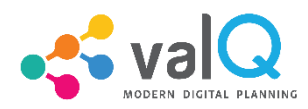

Each node represents a metric, and can contain the following:

- Name of the Key Performance Indicator (KPI)
- A sparkline graph indicating the recent trend
- The value of the metric in bold letters

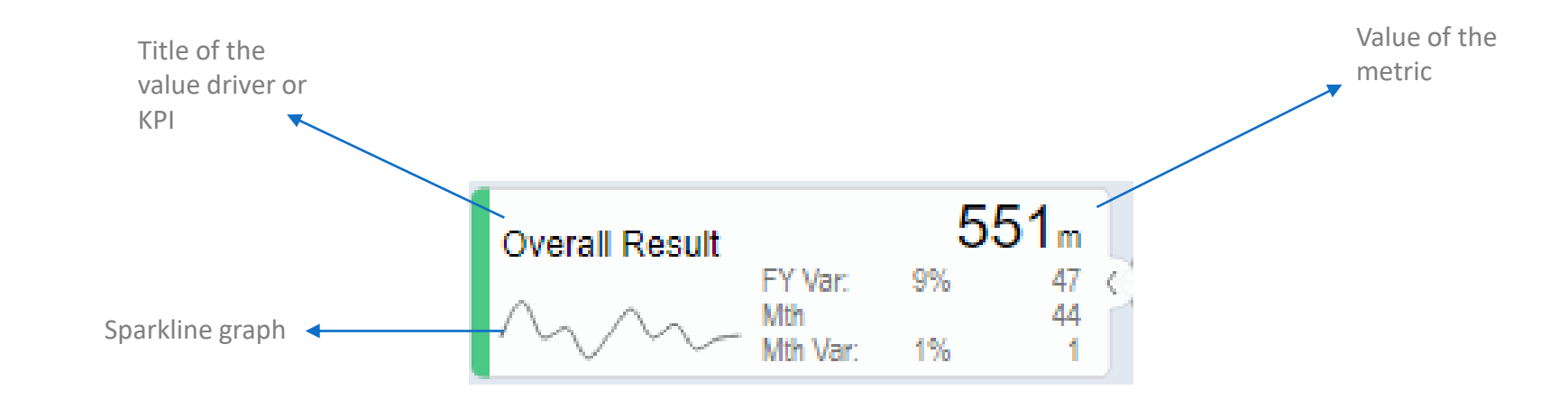

#### Simple Model Step 7: Explore your model

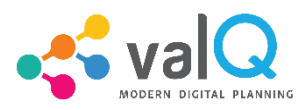

In addition, each node also contains several performance metrics:

- The Fiscal Year variance of the metric vs. a benchmark (in this case, Sales Forecast vs. Sales Budget) this is shown in both % and absolute terms
- Absolute value of the metric for the current month (usually the first period in the series)
- Variance of the metric vs. a benchmark for the current month this is shown in both % and absolute terms

A node may be decorated by a performance indicator color band on the left – typically Green (for good), Amber (neither good nor bad) and Red (Poor).

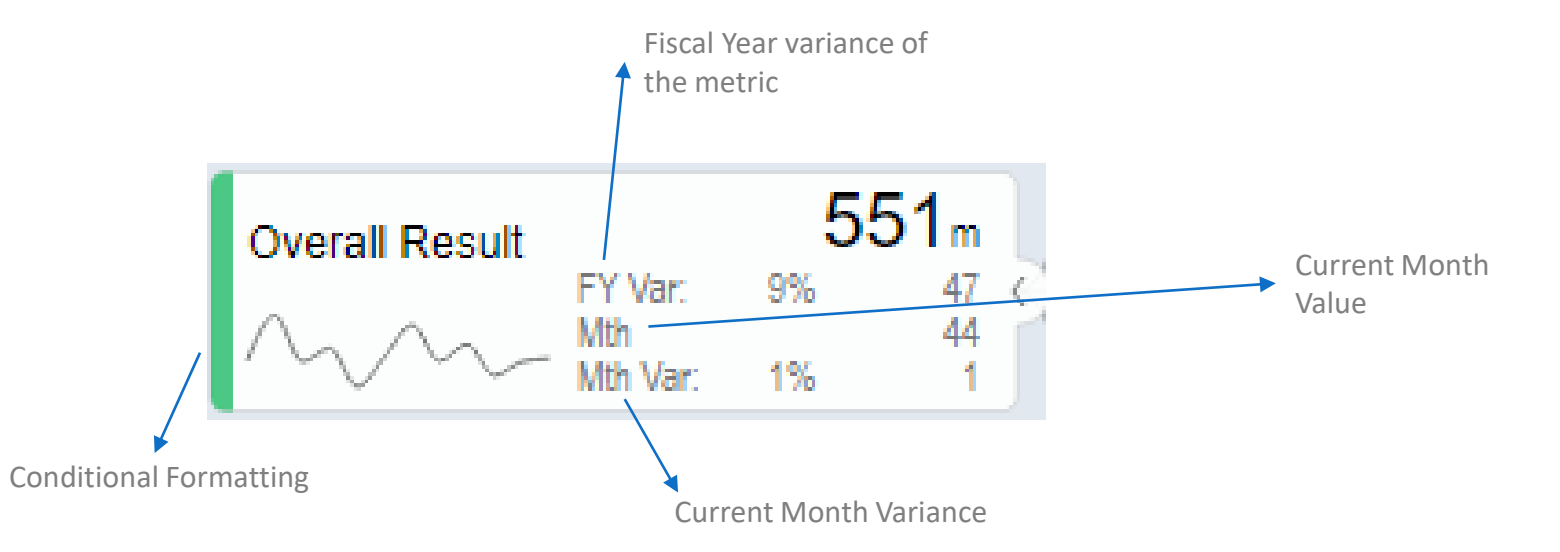

#### Simple Model Step 7: Explore your model

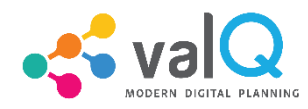

#### Click anywhere on the node "Overall Result". You will see more details about the node on the popup.

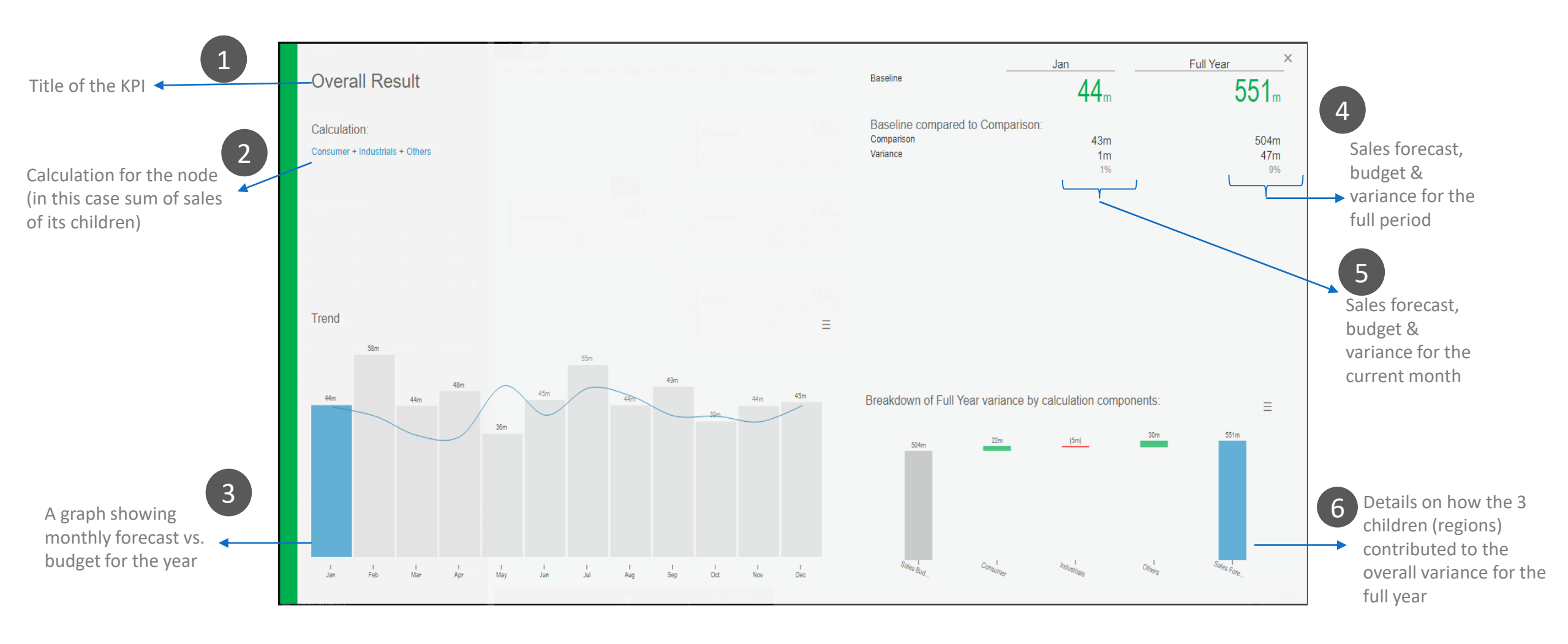

#### Simple Model Step 8: Add children & grand-children nodes

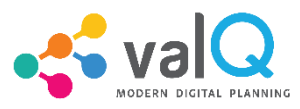

To create a node hierarchy that spans multiple levels, add more nodes against the field "Category" in any order you desire. This will create a model with 4 levels of hierarchy, the first level being the "Overall Result" (not shown in the picture)

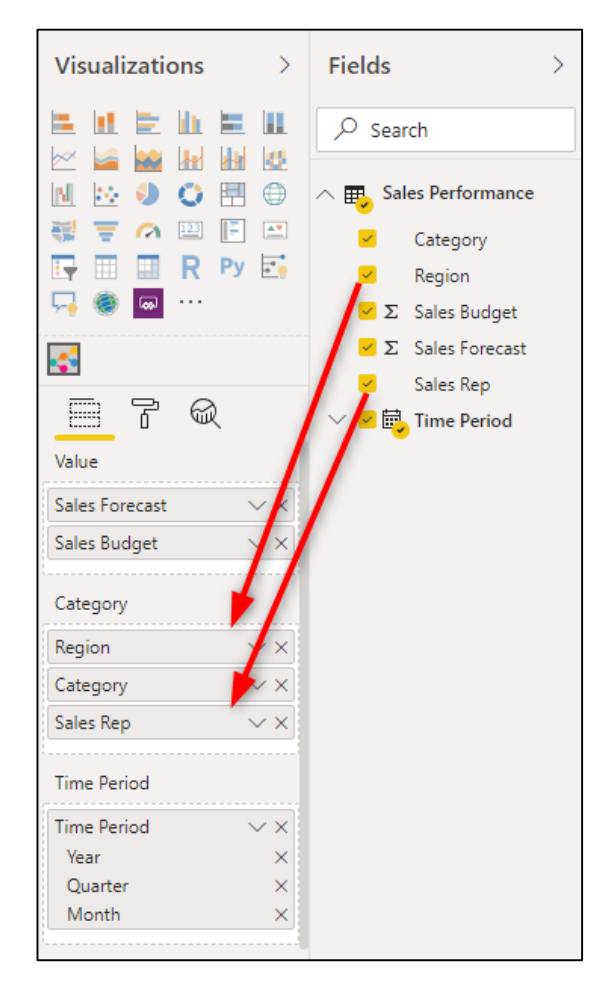

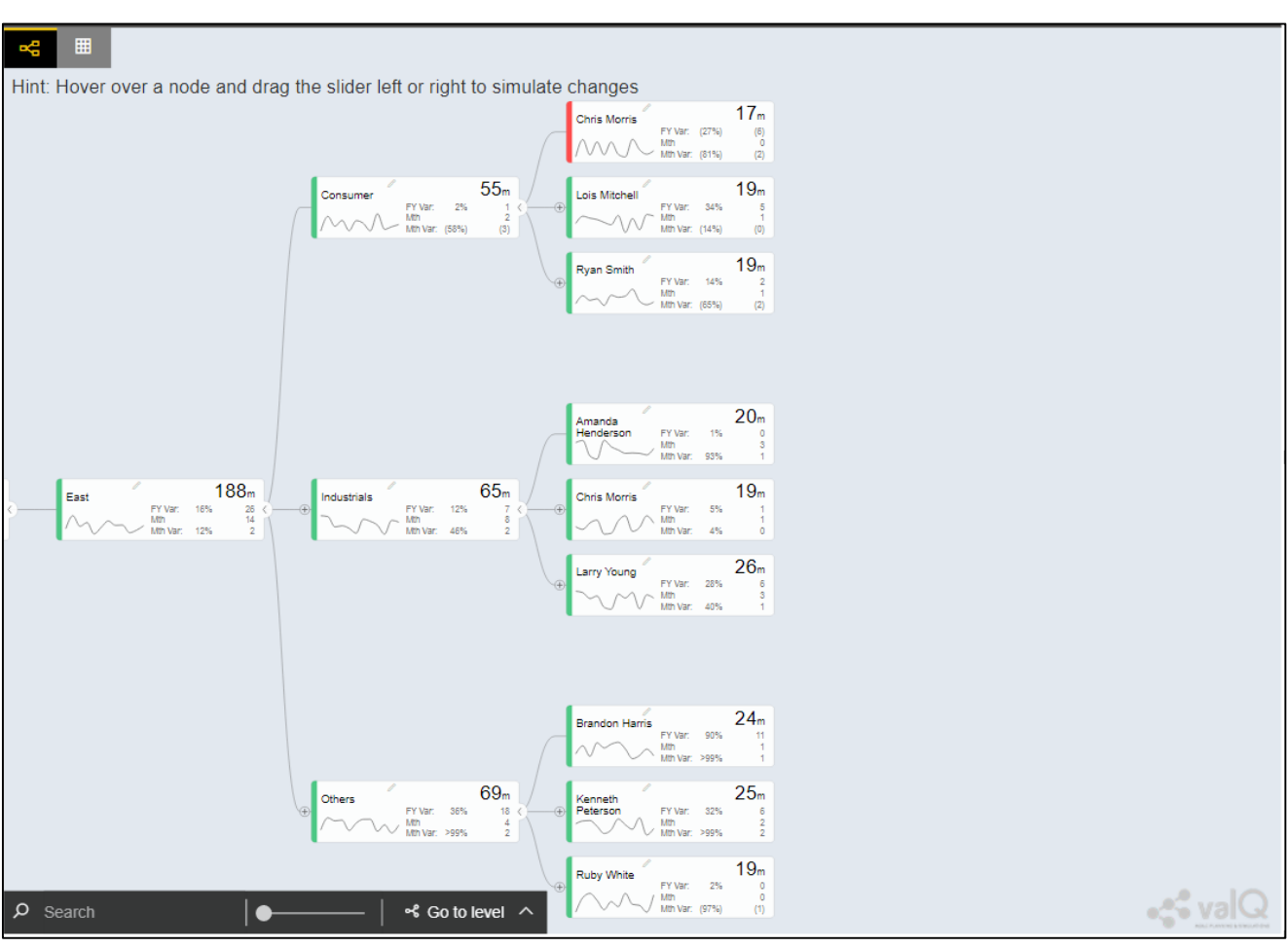

Sub-tree for Region = "East", with Category & Sales Rep in the subsequent levels

#### Simple Model Step 9: Wrapping Up

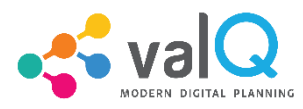

Congratulations. You have created a simple dynamic model that breaks down overall sales into sales by region, category & sales rep.

A simple dynamic model such as this can cover all *additive* scenarios where parent nodes are calculated as sum of the values of the child nodes. (e.g. Sales for East = Sum of the sales for the product categories in the eastern region).

To learn how to perform simulations on this model or to create a model with advanced calculations, visit the Resources  $\rightarrow$  Videos section in the website.

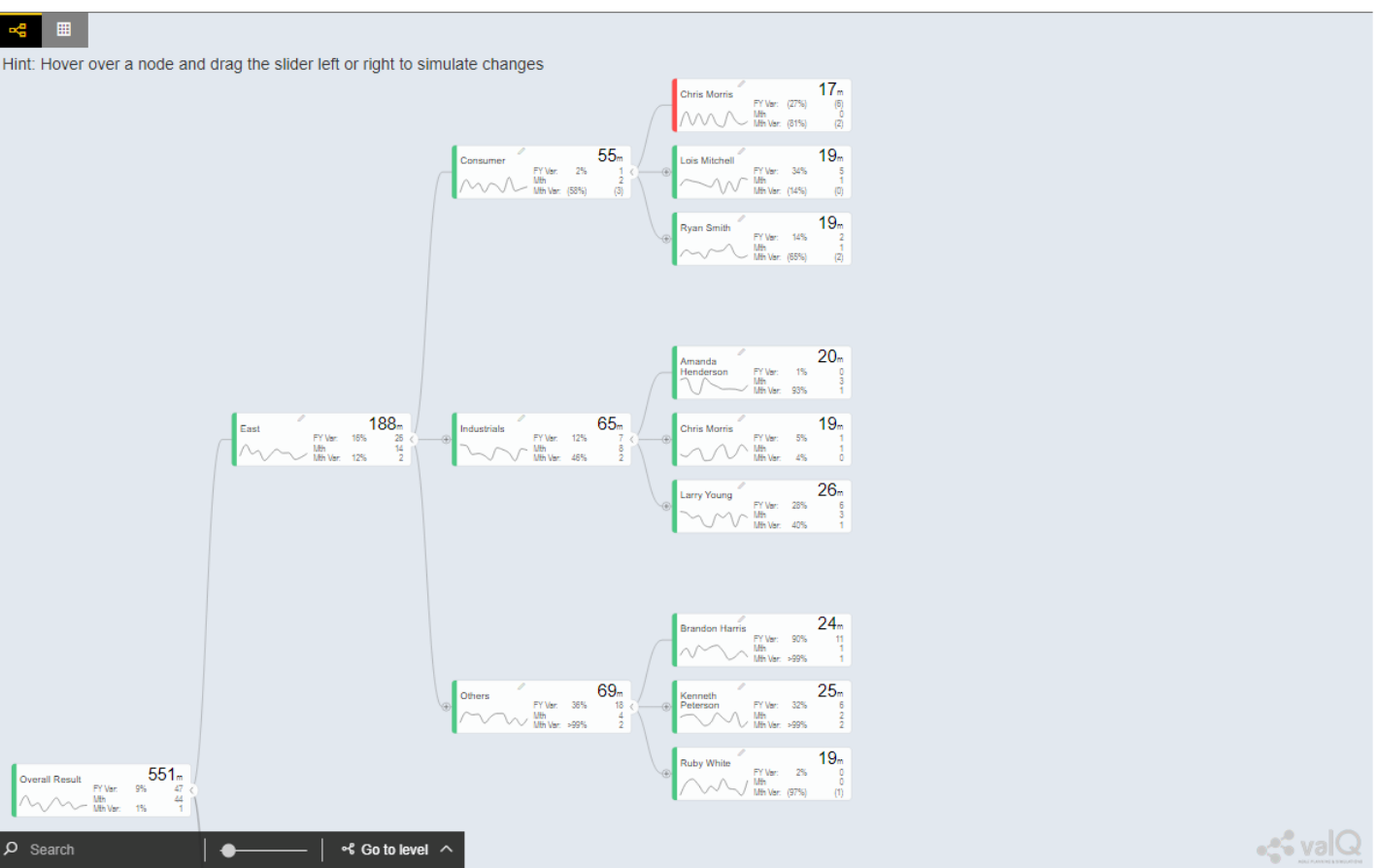

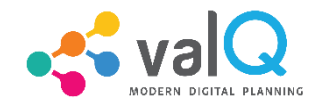

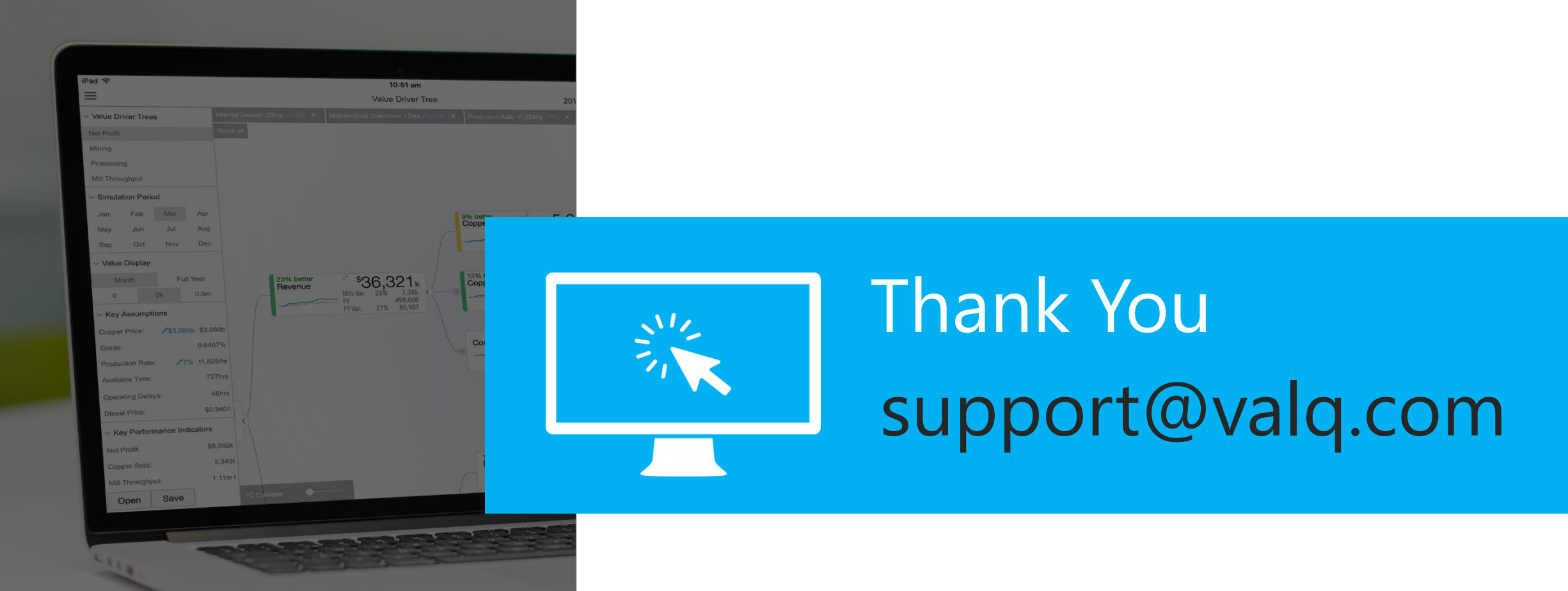